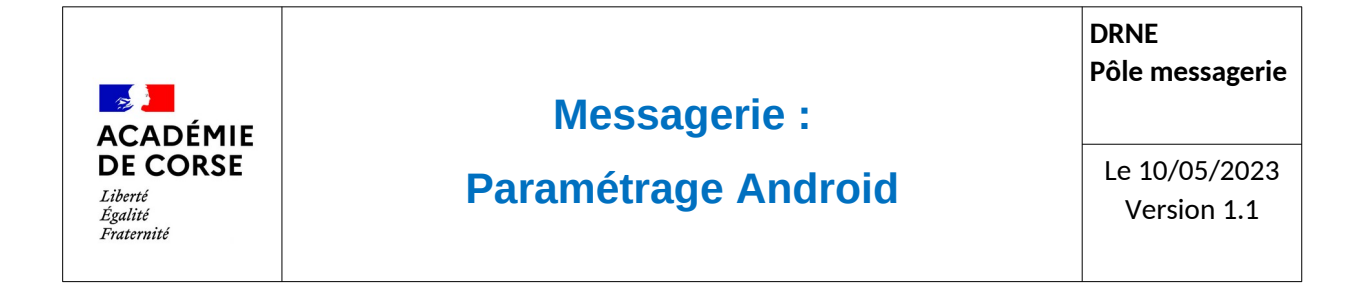

Le rectorat met à disposition de l'ensemble du personnel académique une messagerie qui peut être consulté de différente manière possible afin de faciliter son accès.

## **Présentation**

La suite « messaging » d'Oracle propose une messagerie qui peut être consultable via le Webmail académique et installable sur de nombreuses plateformes. Dans cette documentation, le but est de vous accompagner à l'installation sur un Android via l'application GMail.

## Prérequis.

Avant de pouvoir configurer sa messagerie sur votre smartphone, il faut s'assurer d'avoir

- :
- 1. Un smartphone sous Android avec la dernière mise à jours.
- 2. Avoir l'application Gmail.
- 3. Un compte de messagerie académique.
- 4. Que vous disposez d'un accès à internet.

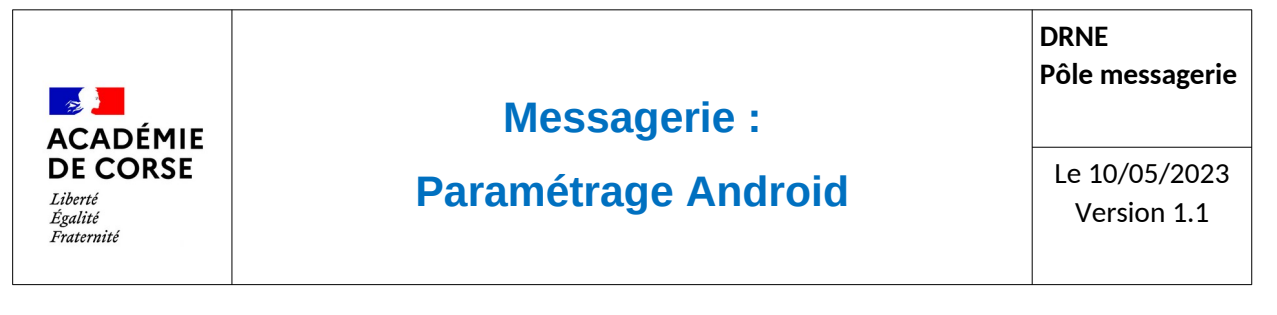

## Paramétrage.

Rendez-vous dans l'application Gmail représenté par l'icône : 🕥

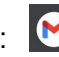

Afin d'ajouter votre compte il faut aller dans les paramètres de l'application et suivre les captures d'écrans suivantes :

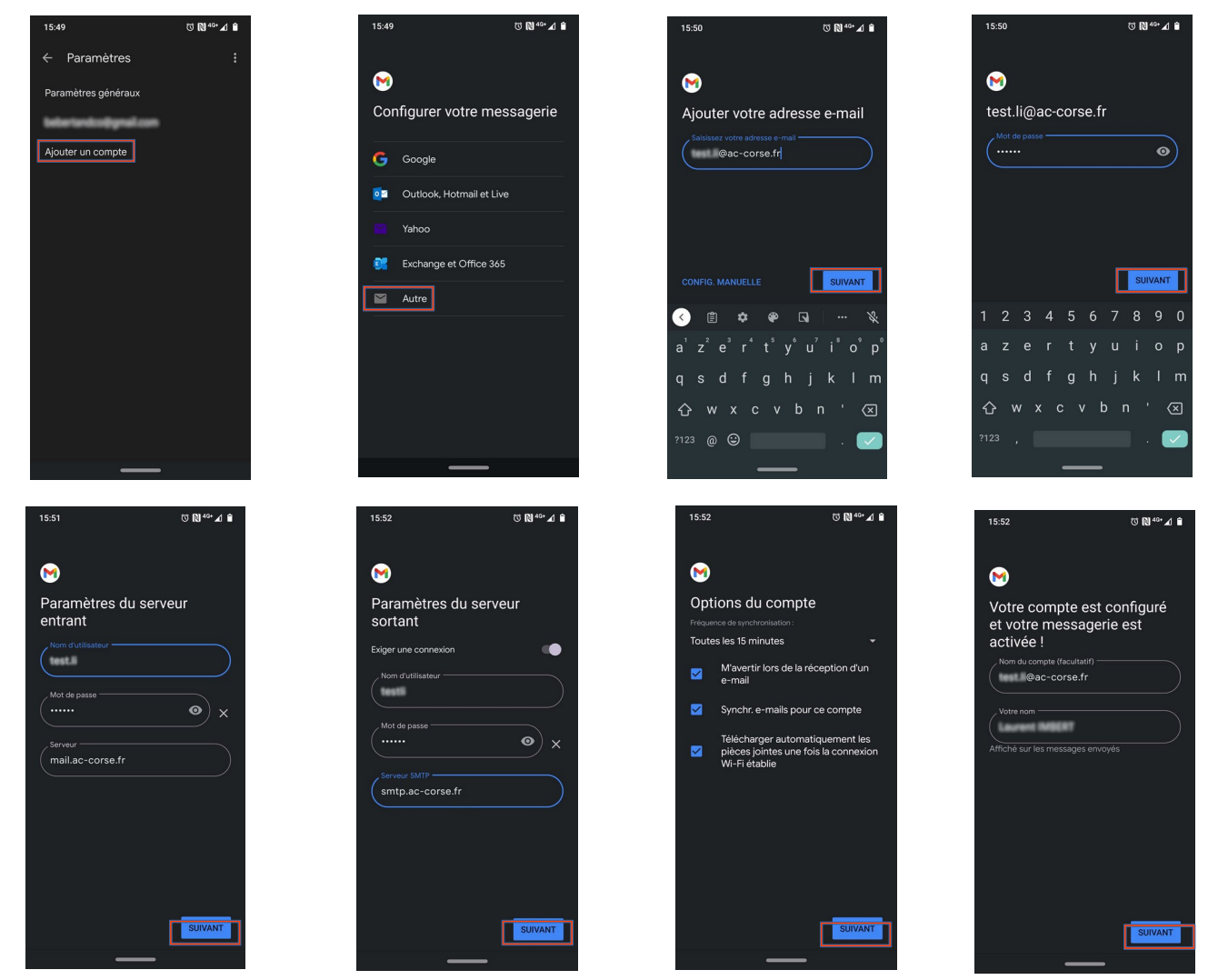

A la fin de chaque écran il faut cliquer sur « suivant » pour aller vers le nouvel écran.

Par la suite vos messages seront consultables immédiatement dans votre téléphone. En revanche, il peut y avoir un petit temps de chargement en fonction du volume de votre boite mail.

## Vérification.

Pour consulter vos messages, il suffit d'aller sur l'application Gmail et de choisir le compte académique.